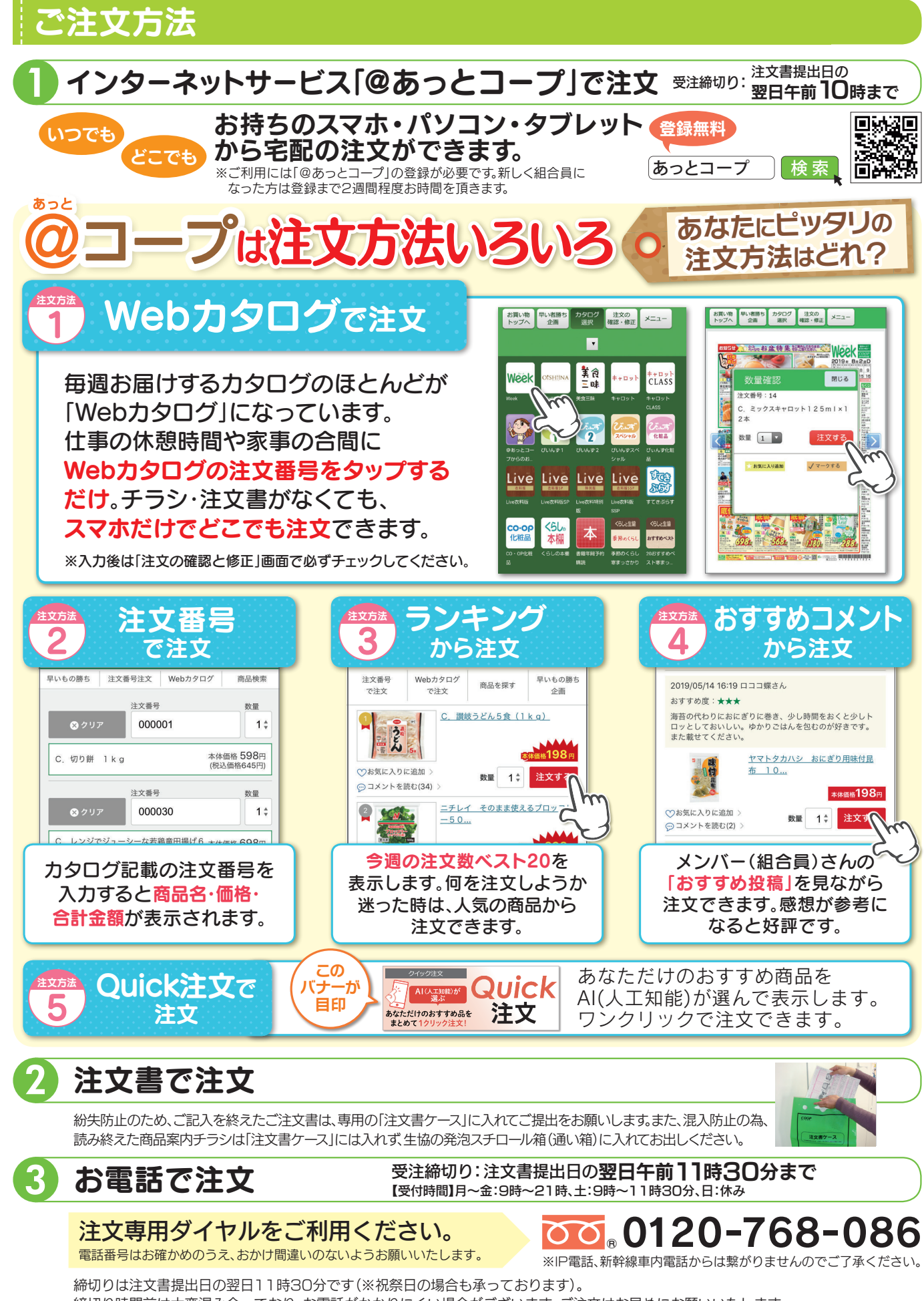

締切りは注文書提出日の翌日11時30分です(※祝祭日の場合も承っております)。 締切り時間前は大変混み合っており、お電話がかかりにくい場合がございます。ご注文はお早めにお願いいたします。 ※注文書提出日の翌日11時30分を過ぎてのご注文は承れません。ご了承ください。 ご注文以外の返品・キャンセル・灯油等のお問い合わせは配達担当センターへご連絡ください。

## 記入はカンタン!「はん」「個人宅配」ご注文書の書き方

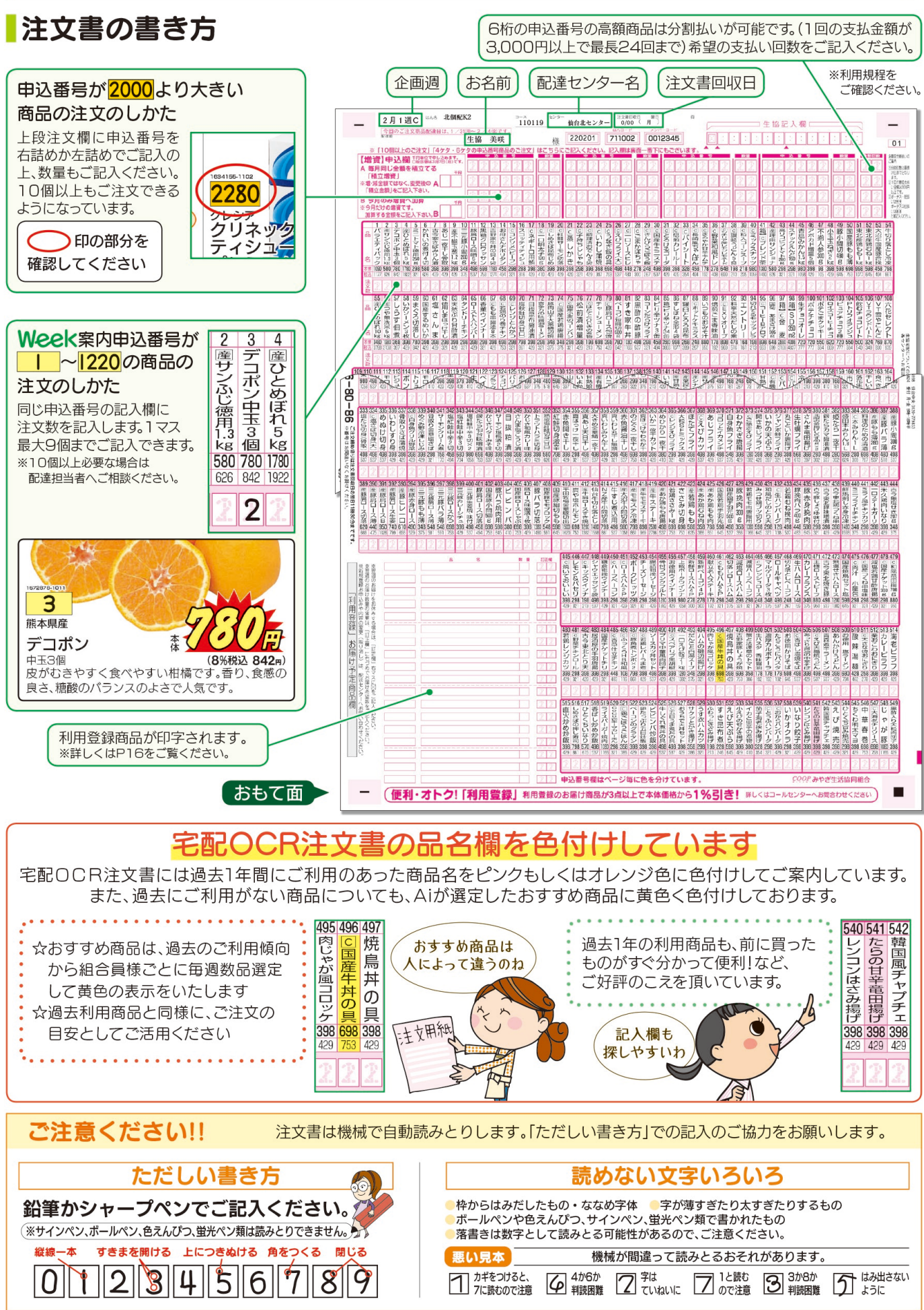